To give consent :-

- 1. Login with student id and password in <a href="https://mahafyjcadmissions.in/">https://mahafyjcadmissions.in/</a>
- Click on CAP Admission -> Cap Allotment Status
- **3.** Upload all the documents required and then click on **Proceed for admission**.

Commerce student : For IT subject -> in Qviple app, first select bifocal and then select IT subject.

(Please note, IT will be allotted completely on merit basis, if IT not allotted, student have to proceed with second language selected during form filling).

For other boards( CBES/ICSE or other) : APAR ID is compulsory, attach APAR ID xerox with admission form.